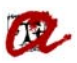

## CERTIFICAT ACADÈMIC PERSONAL (CAP)

En aquest apartat, podem treure diferents models, de Certificat Acadèmic Personal. Els models són:

- Certificat Acadèmic Personal (per estudis de Grau i/o Màster)
  O Certificat Acadèmic Personal per a GRAU i MOF
- Certificat Acadèmic Personal (per estudis de doctorat)
  - Nuevo Certificado Académico Personal para Doctorado (RD 56/2005 i 1393/2007)
  - Certificat Acadèmic Personal de Doctorat (RD 99/2011)

Per tal de veure les diferents pantalles d'UXXI farem un exemple de cada.

## Exemple de GRAUS i MÀSTER:

En aquest cas agafarem un estudiant de grau.

Expedients  $\rightarrow$  Expedients  $\rightarrow$  Manteniment dels expedients Anirem a la pestanya "Otros Datos"

| 💩 Mantenimen  | ıt dels ex | pedients                            |                   |                   |                       |                      |
|---------------|------------|-------------------------------------|-------------------|-------------------|-----------------------|----------------------|
| Expedie       | nts        |                                     | . <u>No</u>       | podeu modificar l | 'expedient 1220-00000 | 12perquè està tancat |
| Alumne:       |            | JORDI                               |                   |                   |                       |                      |
| Pla:          | 1220       | Grau d'Història (2008)              |                   |                   |                       |                      |
| Tipus d'est.: | PSC        | PRIMER I SEGON CICLE                | Doble Ti          | tulación 🗆 Núr    | mero d'ordre:         | 12                   |
| Centre:       | [ 1        | 2 Facultat de Lletres               | Ex                | pediente:         |                       |                      |
| Accés:        | 0          | Proves d'accés a la Universitat (l  | PAU) o assim N    | Matric:           | Convoc:               | J 2007-08            |
| Subaccés:     | 0          | Proves d'accés a la Universitat (l  | PAU) o assim      | Node: 1           | NODE D'INICI          |                      |
| Obertura      | 2008-09    |                                     | Adaptado a:       |                   | Inici Est: 2008       |                      |
| Tutor plan:   |            |                                     |                   | Adaptació: 🗖      | Esborrar exp. 🔰       |                      |
|               |            | Divulgació any: 🗖 🔹 Divulgació fina | al: 🗌 👘           | Núm. de se        | ec. Hist. sec.:       | Otros Datos          |
| Est.Beca      |            | Modo de la Matrícula: A Temp        | s Complet         |                   |                       | Línies d'actes 🕨     |
| Èxi           | ts         | Módulos y materias superados        | Condiciones R     | Req. Arc.         |                       |                      |
| Any           | Node       |                                     | Actualizar Expe   | diente: 💽 Inco    | nsistencia de nodos:  | Tipus                |
| 2011-12       | 3          | NODE D'ENLLAÇ                       |                   |                   |                       | S 🖯                  |
| 2011-12       | 6          | NODE MENCIÓ: Història de le         | s societats conte | mporànies         |                       | S                    |
| 2011-12       | 2          | NODE DE FINALITZACIÓ                |                   |                   |                       | S                    |
| Dades pe      | ersonals   | Dades d'accés Crèd                  | its aconseguits   | Obs. de l'expedi  | ent Solicitud de ti   | itulo 🔻 🔹            |

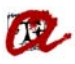

| Manteniment dels expedients                                                        |
|------------------------------------------------------------------------------------|
| Expedients No podeu modificar l'expedient 1220-0000012perquè està tancat           |
| Alumne: JORDI                                                                      |
| Pla: 1220 Grau d'Història (2008)                                                   |
| Tipus d'est.: PSC PRIMER I SEGON CICLE Doble Titulación 🗆 Número d'ordre: 12       |
| Centre: 12 Facultat de Lletres Expediente:                                         |
| Accés: 0 Proves d'accés a la Universitat (PAU) o assim N.Matric: Convoc: J 2007-08 |
| Subaccés: 0 Proves d'accés a la Universitat (PAU) o assim Node: 1 NODE D'INICI     |
| Obertura 2008-09 Adaptado a: Inici Est: 2008                                       |
| Tutor plan: Adaptació: Esborrar exp. 🔀                                             |
| Divulgació any: Divulgació final: Núm. de sec. Hist. sec.:                         |
| Est.Beca Modo de la Matrícula: 🗛 Temps Complet                                     |
| Expedients - situació actual Títulos Certificados Projectes Trasllats              |
| Plan Descripció Num. Exp. Observacions:                                            |
| 1220 Grau d'Història (2008)                                                        |
| 1221 Grau d'Història de l'Art (2008) 12                                            |
| Blocat: 🗆 Traslladat: 🗖 Tancat: 🔽                                                  |
|                                                                                    |
| Dades personals Dades d'accés Crèdits aconseguits Obs. de l'expedient              |

Automàticament s'obrirà un segon bloc amb unes pestanyes informatives. Anirem a la pestanya "Certificados"

Accedirem al desplegable on trobarem diferents certificats

| 🔯 Manteniment dels expedier | nts                               |              |                          |                      |                   |
|-----------------------------|-----------------------------------|--------------|--------------------------|----------------------|-------------------|
| Expedients                  |                                   | <u>N</u>     | o podeu modificar l'expe | dient 1220-0000012pe | erquè està tancat |
| Alumne:                     | JORDI                             |              |                          |                      |                   |
| Pla: 1220                   | Grau d'Història (2008)            |              |                          |                      |                   |
| Tipus d'est.: PSC PR        | IMER I SEGON CICLE                | Doble T      | Titulación 🗖 🛛 Número 🤅  | d'ordre:             | 12                |
| Centre: 12                  | Facultat de Lletres               | E            | xpediente:               |                      |                   |
| Accés: 0 Pro                | oves d'accés a la Universitat (PA | U) o assim N | I.Matric:                | Convoc: J            | 2007-08           |
| Subaccés: 0 Pro             | oves d'accés a la Universitat (PA | U) o assim   | Node: 1 NOD              | E D'INICI            |                   |
| Obertura 2008-09            | Ad                                | aptado a:    | Inici                    | i Est: 2008          |                   |
| Tutor plan:                 |                                   |              | Adaptació: 🗆             | Esborrar exp. 🔀      |                   |
| Divulg                      | gació any: 🗆 🛛 Divulgació final:  |              | Núm. de sec. H           | ist. sec.:           | Otros Datos       |
| Est.Beca N                  | /lodo de la Matrícula: A Temps (  | Complet      |                          | Lí                   | nies d'actes 🕨    |
| Expedients - situació actua | al Títulos Certificados           | Projectes    | Trasllats                | Д                    |                   |
|                             |                                   |              |                          | <u> </u>             |                   |
| Certificats:                |                                   |              |                          |                      | Certificados      |
| Continents.                 |                                   |              |                          | Dioques              |                   |
|                             |                                   |              |                          |                      |                   |
|                             |                                   |              |                          |                      |                   |
| Dades personals             | Dades d'accés Crèdits             | aconseguits  | Obs. de l'expedient      |                      | <b>~</b>          |

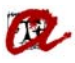

Per tal de generar el CAP, haurem de seleccionar, el/s certificat/s en l'idioma que ens hagin sol·licitat.

NOTA: S'ha de tenir en compte que aquells certificats que comencen amb la abreviatura (CTE), estan preparats només per la secretaria del Campus Terres de l'Ebre. (la resta de Secretaries haureu de seleccionar els de més amunt).

| Manteniment dels expedients  | No no deu no difican lleure dient. 4000 M                       |                          |
|------------------------------|-----------------------------------------------------------------|--------------------------|
| Expedients                   | . <u>No podeu modificar rexpedient 1220-00</u>                  | Juuunzperque esta tancat |
| Alumne:                      | Certificados 2000000000000000000000000000000000000              | ~~~~~ ×                  |
| Pla: 1220 Gr                 |                                                                 |                          |
| Tipus d'est.: PSC PRIME      | R Find%                                                         |                          |
| Centre: 12 Fa                | Modelo de certificado                                           | Modalidad 🔄              |
|                              | Certificat Acadèmic Oficial per a GRAUS i MOF (anglès)          | Por defecto              |
| Accés: 0 Proves              | d Certificat Acadèmic Oficial per a GRAUS i MOF (castellà)      | Por defecto              |
| Subaccés: 0 Proves           | d' Certificat Acadèmic Oficial per a GRAUS i MOF (català)       | Por defecto              |
|                              | Certificat Acadèmic Personal per a GRAUS i MOF (anglès)         | Por defecto              |
| Obortura 2008-09             | Certificat Acadèmic Personal per a GRAUS i MOF (castellà)       | Por defecto              |
|                              | Certificat Acadèmic Personal per a GRAUS i MOF (català)         | Por defecto              |
| Tutor plan:                  | E (CTE) Certificat Acadèmic Oficial per a GRAUS i MOF (anglès)  | Por defecto              |
| Divulgaci                    | (CTE) Certificat Acadèmic Oficial per a GRAUS i MOF (castellà)  | Por defecto              |
| Divilgaci                    | (CTE) Certificat Acadèmic Oficial per a GRAUS i MOF (català)    | Por defecto              |
| Est.Beca Mode                | (CTE) Certificat Acadèmic Personal per a GRAUS i MOF (anglès)   | Por defecto              |
| · ۲                          | (CTE) Certificat Acadèmic Personal per a GRAUS i MOF (castellà) | Por defecto              |
| Expedients - situació actual | (CTE) Certificat Acadèmic Personal per a GRAUS i MOF (català)   | Por defecto              |
|                              | INFORME DE EXPEDIENTE ERASMUS EN INGLES                         | Por defecto              |
|                              | MODELO DE CERTIFICADO DE ASIGNATURAS MATRICULADAS (RECAS)       | Por defecto              |
| Certificate:                 |                                                                 |                          |
|                              | Eind QK Cancel                                                  |                          |
|                              |                                                                 |                          |
|                              |                                                                 |                          |
| Dades personals              | ades d'accés Crèdits aconseguits Obs de l'expedient             |                          |
|                              |                                                                 |                          |

Un cop seleccionat el certificat que ens interessi, podem generar-lo a través de la pestanya "Certificados"

| ¢ | Manteniment dels expedients                                                                   |
|---|-----------------------------------------------------------------------------------------------|
|   | Expedients No podeu modificar l'expedient 1220-0000012perquè està tancat                      |
|   | Alumne: JORDI                                                                                 |
|   | Pla: 1220 Grau d'Història (2008)                                                              |
|   | Tipus d'est.: PSC PRIMER I SEGON CICLE Doble Titulación 🗌 Número d'ordre: 12                  |
|   | Centre: 12 Facultat de Lletres Expediente:                                                    |
|   | Accés: 0 Proves d'accés a la Universitat (PAU) o assim N.Matric: Convoc: J 2007-08            |
|   | Subaccés:    0    Proves d'accés a la Universitat (PAU) o assim    Node:    1    NODE D'INICI |
|   | Obertura 2008-09 Adaptado a: Inici Est: 2008                                                  |
|   | Tutor plan:                                                                                   |
|   | Divulgació any: Divulgació final: Núm. de sec. Hist. sec.:                                    |
|   | Est.Beca Modo de la Matrícula: A Temps Complet                                                |
|   | Expedients - situació actual Títulos Certificados Projectes Trasllats                         |
|   |                                                                                               |
|   | Certificats: Certificat Acadèmic Personal per a GRAUS i MOF (català)                          |
|   |                                                                                               |
|   |                                                                                               |
|   |                                                                                               |
|   | Dades personais Dades d'accés Crèdits aconseguits Obs. de l'expedient                         |

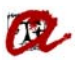

| Mantenimen              |                          |                                                                  |                                                               |
|-------------------------|--------------------------|------------------------------------------------------------------|---------------------------------------------------------------|
| Expedie                 | nts                      |                                                                  | No podeu modificar l'expedient 1220-0000012perquè està tancat |
| Alumne:                 |                          | JORDI                                                            |                                                               |
| Pla:                    | 1220                     | Grau d'Història (2008)                                           |                                                               |
| Tipus d'est.:           | PSC                      | PRIMER I SEGON CICLE                                             | Doble Titulación D Número d'ordre: 12                         |
| Centre:                 | 12                       | 2 Facultat de Lletres                                            | Expediente:                                                   |
| Accés:                  | 0                        | Proves d'accés a la Universitat (PAU)                            | J) o assim N.Matric: Convoc: J 2007-08                        |
| Subaccés:               |                          | Proves d'accés a la Universitat (PAU)                            |                                                               |
| Obertura                | 2008-09                  | Adap                                                             | aptado a                                                      |
| Tutor plan:             |                          |                                                                  |                                                               |
| ,                       |                          | Divulgació any: 🗌 🛛 Divulgació final: 🗖                          | Generada remissió nº . 509505 Otros Datos                     |
| Est.Beca                |                          | Modo de la Matrícula: A Temps Co                                 | Complet                                                       |
| Expedients              | - situació               | actual Títulos Certificados                                      | Projec 🗪 🔿                                                    |
|                         |                          |                                                                  |                                                               |
| Certificats             | Certifica                | at Acadèmic Personal per a GRAUS i M                             | MOE (català)                                                  |
|                         | ocranee                  |                                                                  |                                                               |
|                         |                          |                                                                  |                                                               |
|                         |                          |                                                                  |                                                               |
| Dades pe                | ersonals                 | Dades d'accés Crèdits ac                                         | aconseguits Obs. de l'expedient                               |
| Certificats<br>Dades pe | 9: Certifica<br>ersonals | at Acadèmic Personal per a GRAUS i M<br>Dades d'accés Crèdits ac | MOF (català) Bloques Certificados                             |

Automàticament es generarà el certificat en format pdf.

## <u>Exemple de DOCTORAT</u>:

En aquest cas agafarem un estudiant del RD 1393/2007.

Específic  $\rightarrow$  Doctorat  $\rightarrow$  Expedients  $\rightarrow$  Manteniment dels expedients Anirem a la pestanya "Otros Datos"

| Manteniment dels expedients de tercer cicle (doctorat)                                   |                  |
|------------------------------------------------------------------------------------------|------------------|
| Expedients No podeu modificar l'expedient 7605-0000006per                                | rquè està tancat |
| Alumne/a: CRISTINA                                                                       |                  |
| Programa: 7605 Programa de Doctorat en Ciència i Tecnol Dpto: N119 Química Analítica i C | Q                |
| Tipus d'est: TCL TERCER CICLE Doble Titulación 🗌 Número d'ordre:                         | 6                |
| Centro: 70 Servei de Gestió Acadèmica Expediente:                                        |                  |
| Accés: 79 Estudis d'accés a la URV i/o altres Univer.esp N. Matric: Convoc.: N           | 2009-10          |
| Subaccés: 1 Títol Oficial de Màster. Universitat Pública Cat Node: 1 NODE D'INICI        |                  |
| Apertura: 2009-10 Adaptada a: Inic. Est.: 2009                                           | 4                |
| Tutor prog.: Adaptación: Borrar Exp.                                                     |                  |
| )ivulgació actual: 🗌 Divulgació final: 🗌 🛛 Nº de sec.: Nº històric sec 💶 🕒               | Otros Datos      |
| P. est.: Modo de la Matrícula: A Temps Complet                                           | es d'actes 🕨     |
| Èxits Módulos y materias superados Condiciones Req. Arc.                                 |                  |
| Anv Nodel Actualizar Evnediente: 🔂 Inconsistencia de nodos:                              | T.co             |
|                                                                                          |                  |
|                                                                                          | UN C             |
|                                                                                          | JN 🔍             |
|                                                                                          |                  |
| Dades Personals Dades d'Accés Crèdits conseguits Obs. d'expedient                        | -                |

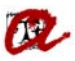

| 📩 Mante | eniment dels ex   | pedients de tercer cicle (do | octorat)                |                        |                                                |
|---------|-------------------|------------------------------|-------------------------|------------------------|------------------------------------------------|
| Expe    | edients           |                              |                         | <u>No podeu modifi</u> | car l'expedient_7605-0000006perquè està tancat |
| Alun    | nne/a:            | CRISTINA                     |                         |                        |                                                |
| Prog    | rama: 7605        | Programa de Doctor           | rat en Ciència i Tecno  | Dpto: N119             | Química Analítica i Qu                         |
| Tipus   | d'est: TCL        | TERCER CICLE                 | Dob                     | le Titulación 🗆        | Número d'ordre: 6                              |
| С       | entro:            | 0 Servei de Gestió Ac        | adèmica                 | Expediente:            |                                                |
| A       | Accés: 79         | Estudis d'accés a la UR      | V i/o altres Univer.esp | N. Matric:             | Convoc.: N 2009-10                             |
| Suba    | accés: 1          | Títol Oficial de Màster. U   | Jniversitat Pública Ca  | t Node: 1              |                                                |
| Аре     | ertura: 2009-10   |                              | Adaptada a:             |                        | Inic. Est.: 2009                               |
| Tutor   | prog.:            |                              |                         | Adaptación:            | Borrar Exp. 🔀                                  |
|         | )                 | ivulgació actual: 🗖 🔹 Divulg | gació final: 🗖          | Nº de s                | ec.: Nº històric sec                           |
| P.      | . est.:           | Modo de la Matrícula:        | A Temps Complet         |                        | Línies d'actes                                 |
| Exped   | dients - situació | i actual Títulos Ce          | ertificados Trasllate   | 5                      |                                                |
| Pk      | an Descripció     | , <u> </u>                   |                         | Num. Exp.              | Observacions:                                  |
| 130     | 1 Química (1      | 992)                         |                         | 4737                   | <b>A</b>                                       |
| 130     | 2 Bioquímica      | a (1995)                     |                         | 493 🚽                  | 1                                              |
|         | Blocat:           | Traslladat: 🖂                | Tancat: 🔽               |                        |                                                |
| Da      | ades Personals    | Dades d'Accés                | Crèdits conseguits      | Obs. d'exp             | edient                                         |

## Accedirem al desplegable on trobarem diferents certificats

| Manteniment dels expedients                        |                                                               |
|----------------------------------------------------|---------------------------------------------------------------|
| Expedients                                         | No podeu modificar l'expedient 7605-0000006perguè està tancat |
| Alumne: CRISTINA                                   |                                                               |
| Pla: 7605 Programa de Doctorat en Ciènci           | ia i Tecnologia Química                                       |
| Tipus d'est.: TCL TERCER CICLE                     | Doble Titulación Vúmero d'ordre: 6                            |
| Centre: 70 Servei de Gestió Acadèmica              | Expediente:                                                   |
| Accés: 79 Estudis d'accés a la URV i/o altres l    | Univer.esp N.Matric: Convoc: N 2009-10                        |
| Subaccés: 1 Títol Oficial de Màster. Universitat P | ública Cat Node: 1 NODE D'INICI                               |
| Obertura 2009-10 Ada                               | aptado a: Inici Est: 2009                                     |
| Tutor plan:                                        | Adaptació: 🗆 Esborrar exp. 🔀                                  |
| Divulgació any: 🗖 🛛 Divulgació final: 🗍            | Núm. de sec. Hist. sec.:                                      |
| Est.Beca Modo de la Matrícula: A Temps C           | omplet Línies d'actes 🕨                                       |
| Expedients - situació actual Títulos Certificados  | Trasllats                                                     |
|                                                    | _ <u>V_</u>                                                   |
| Certificats:                                       | Blogues Certificados                                          |
| - township                                         |                                                               |
|                                                    |                                                               |
|                                                    |                                                               |
| Dades personals Dades d'accés Crèdits a            | conseguits Obs. de l'expedient                                |

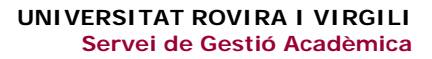

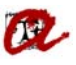

| Manteniment o |             |                                            |                              |                          |                     |                    |
|---------------|-------------|--------------------------------------------|------------------------------|--------------------------|---------------------|--------------------|
| Expedient     | s           |                                            |                              | lo podeu modificar l'exp | edient 7605-0000006 | perquè està tancat |
| Alumne:       |             | CRISTINA                                   | Ì                            |                          |                     |                    |
| Pla: 7        | 305         | Programa de Doctor                         | at on Ciòncia i Tocnolo      | aia Química              |                     |                    |
| Tipus d'est.: | Certificado | )S (1,1,1,1,1,1,1,1,1,1,1,1,1,1,1,1,1,1,1, | •••••••••••••••••••••        |                          | varaanaa 🗙          | 6                  |
| Centre:       | Find 9/     |                                            |                              |                          |                     |                    |
|               | rinu 70     |                                            |                              |                          |                     |                    |
| Accés:        | Modelo de   | e certificado                              |                              | Mo                       | dalidad             | 2009-10            |
| Subaccés:     | Certificad  | o Académico Personal DOF (I                | RD 99/2011) (ANG)            | Po                       | r defecto           |                    |
| <u> </u>      | Certificad  | o Académico Personal DOF (                 | RD 99/2011) (CAS)            | RD 99/2011 Po            | r defecto           |                    |
| Obertura 2    | Certificad  | o Académico Personal DOF (I                | RD 99/2011) (CAT)            | Po                       | r defecto           |                    |
| Tutor plan:   | NUEVO CE    | runcado Academico Oriciar pa               | ara Dociorado (Castellano)   | Po                       | r defecto           |                    |
|               | Nuevo Ce    | rtificado Académico Oficial pa             | ara Doctorado (Catalán)      | Po                       | r defecto           | Otros Datos        |
| _             | Nuevo Ce    | rtificado Académico Oficial pa             | ara Doctorado (Inglés)       | Po                       | r defecto           |                    |
| Est.Beca      | Nuevo Ce    | rtificado Académico Personal               | I para Doctorado (Castellano | D) PD 56/200             |                     | .ínies d'actes 🕨   |
|               | Nuevo Ce    | rtificado Académico Personal               | I para Doctorado (Catalán)   | PD 1202/2                | 007                 | ]                  |
| Expedients -  | Nuevo Ce    | rtificado Academico Persona                | I para Doctorado (Ingles)    | KD 1555/2                | 007                 |                    |
|               | Carta de t  | devolución de precios publico              | s (vvord)                    | <u>(.</u>                | r carametros        |                    |
|               |             |                                            |                              |                          |                     |                    |
| Certificats   |             |                                            |                              |                          |                     | Certificados       |
| Continiouto.  |             |                                            |                              |                          |                     |                    |
|               |             |                                            |                              |                          |                     |                    |
|               |             |                                            |                              |                          |                     |                    |
|               |             |                                            |                              |                          |                     |                    |
| Dades pers    | onals       | Dades d'accés                              | Crèdits aconseguits          | Obs. de l'expedient      |                     | -                  |

Per tal de generar el CAP, haurem de seleccionar, el/s certificat/s en l'idioma que ens hagin sol·licitat i el Real Decret que correspongui.

Un cop seleccionat el certificat que ens interessi, podem generar-lo a través de la pestanya "Certificados"

| 💩 Mantenime                                                       | nt dels expe   | dients                    |                 |               |                   |               |               |                  |
|-------------------------------------------------------------------|----------------|---------------------------|-----------------|---------------|-------------------|---------------|---------------|------------------|
| Expedie                                                           | ents           |                           |                 | <u>No po</u>  | deu modificar l'  | expedient 7   | 702-0000016pe | rquè està tancat |
| Alumne                                                            |                | CRISTINA                  |                 |               |                   |               |               |                  |
| Pla                                                               | : 7702         | Programa de Doctor        | at en Biomedi   | cina          |                   |               |               |                  |
| Tipus d'est.                                                      | TCL            | TERCER CICLE              |                 | Doble Titul   | ación 🗆 🛛 Nún     | nero d'ordre: | :             | 16               |
| Centre                                                            | : 77           | Escola de Postgrau        | i Doctorat      | Expe          | diente:           |               | ]             |                  |
| Accés                                                             | : 82           | Estudis d'accés a la UR   | V i/o altres Un | iversitat N.M | atric:            |               | Convoc: S     | 2013-14          |
| Subaccés                                                          | : 5            | Superació de 60 crèdits   | inclosos en u   | n o més 🛛 🔊   | lode: 1           | NODE D'INIO   | CI            |                  |
| Obertura                                                          | 2013-14        |                           | Adapt           | ado a:        |                   | Inici Est:    | 2013          |                  |
| Tutor plan                                                        | :              |                           |                 |               | Adaptació: 🗆      | Esborra       | ır exp. 🔀 💡   | Otras Datas      |
|                                                                   | Di             | ivulgació any: 🔲 🛛 Divulg | jació final: 🔽  |               | Núm. de se        | ec. Hist. sec |               | Otros Datos      |
| Est.Beca                                                          |                | Modo de la Matrícula:     | A Temps Con     | nplet         |                   |               | Lín           | ies d'actes 🕨    |
| Expedients                                                        | s - situació a | ctual Títulos Ce          | rtificados      | Trasllats     |                   |               |               | Л                |
|                                                                   |                |                           |                 |               |                   |               |               |                  |
| Certificats Certificado Académico Personal DOF (RD 99/2011) (CAT) |                |                           |                 |               |                   |               |               |                  |
|                                                                   |                |                           |                 |               |                   |               |               |                  |
|                                                                   |                |                           |                 |               |                   |               |               |                  |
| Dades p                                                           | personals      | Dades d'accés             | Crèdits aco     | nseguits      | Obs. de l'expedie | ent           |               | -                |

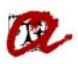

| 🗖 Mantenimen  |              |                                         |                                                               |
|---------------|--------------|-----------------------------------------|---------------------------------------------------------------|
| Expedie       | nts          |                                         | No podeu modificar l'expedient 7702-0000016perquè està tancat |
| Alumne:       |              | CRISTINA                                |                                                               |
| Pla:          | 7702         | Programa de Doctorat en Biomeo          | edicina                                                       |
| Tipus d'est.: | TCL          | TERCER CICLE                            | Doble Titulación 🗌 Número d'ordre: 16                         |
| Centre:       | 77           | Escola de Postgrau i Doctorat           | Expediente:                                                   |
| Accés:        | 82           | Estudis d'accés a la URV i/o altres U   | Universitat N.Matric: Convoc: S 2013-14                       |
| Subaccés:     | 5            | Superació de 60 crèdits inclosos en u   | un o més Node: 1 NODE D'INICI                                 |
| Obertura      | 2013-14      | Adap                                    | aptado a: Forms 000000000000000000000000000000 ×              |
| Tutor plan:   |              |                                         |                                                               |
|               | D            | livulgació any: 🔲 🛛 Divulgació final: 🗹 | Generada l'emissió nº : 389361 s Datos                        |
| Est.Beca      |              | Modo de la Matrícula: A Temps Co        | Complet ctes                                                  |
| Expedients    | - situació a | actual Títulos Certificados             | Trasllats                                                     |
| Certificats   | Certifica    | do Académico Personal DOF (RD 99/2      | J/2011) (CAT) Bloques Certificados                            |
|               |              |                                         |                                                               |
|               |              |                                         |                                                               |
| Dades pe      | rsonals      | Dades d'accés Crèdits ac                | aconseguits Obs. de l'expedient                               |

Automàticament es generarà el certificat en format pdf.